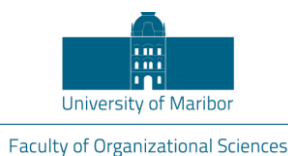

# IT Tools for Education Overview of Technologies MS-Teams – Classroom, Zoom - Conferences

Prof. Dr. Andrej Škraba

Overview of Content

#### • MS Teams will be presented for the application in the Classroom

- How to create a Class
- Integration aspects
- Linking to moodle
- Sharing the content
- Using tablet
- Hybrid Approach
- Organizing scientific conference with Zoom 200+ participants
  - Technical, organizational and ecology aspects

# Microsoft MS Teams

- Microsoft Teams is a collaboration app
- Organizing teams, allowing conversations
- All in one place
- App or in browser
  - App variant works better
  - Windows native app
  - Browser everywhere available no install
  - Important functionality
- Download at:

https://www.microsoft.com/en-us/microsoft-365/microsoft-teams/download-app

niversity of Maribor, Faculty of Organizational Sciences, Cybernetics & DSS Laboratory | Kidričeva cesta 55a, 4000 Kranj , Slovenia | +386 4 23 74 200 | fox.um.si | andrej.skraba@um.si | www.facebook.com/fovkrar

#### **Browser Variant**

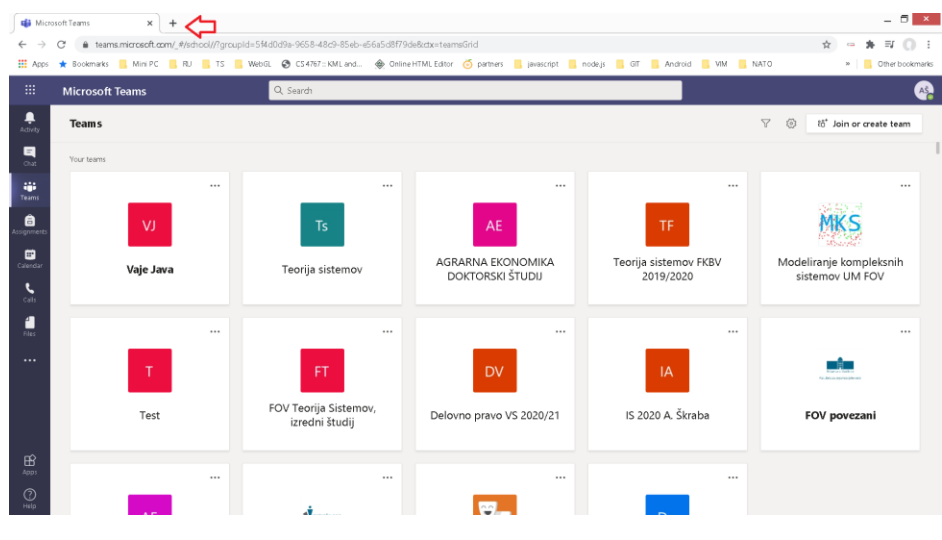

University of Maribor, Faculty of Organizational Sciences, Cybernetics & DSS Laboratory | Kidričeva cesta 55a, 4000 Kranj , Slovenia |+386 4 23 74 200 | fov.um.si | andrej.skraba@um.si | www.facebook.com/fovkranj

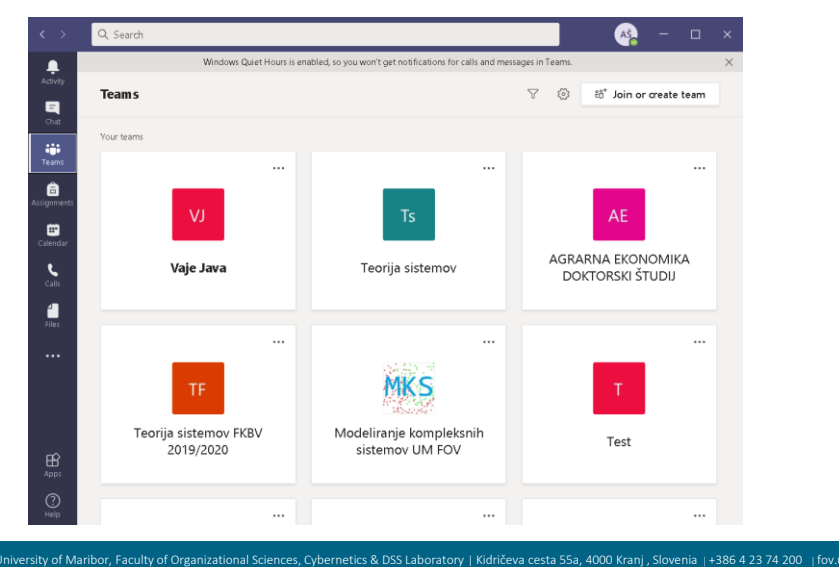

# App Variant Installed Locally

# MS Teams Functionality

- Create Teams or Channels
- On-the-spot meetings, conversations, file sharing
- Meetings Scheduling calendar syncs with the Outlook calendar
- Call anyone from Teams, even if they're not using Teams
- Activity Overview of unread messages, @mentions, replies etc.

# MS Teams Prerequisites for Efficiency

- License from your institution
- Integration with MS ecosystem
- Important benefits
- Streamlines the work

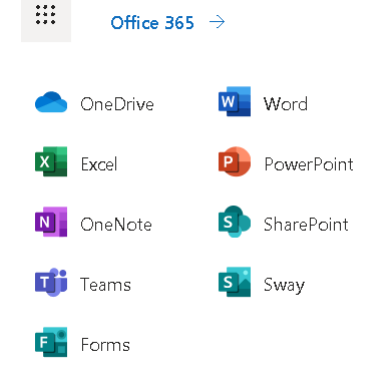

Iniversity of Maribor, Faculty of Organizational Sciences, Cybernetics & DSS Laboratory | Kidričeva cesta 55a, 4000 Kranj, Slovenia + 386 4 23 74 200 | fox.um.si | andrej.skraba@um.si | www.facebook.com/fovkranj

# One Login For All Applications

• Similar to Google environment

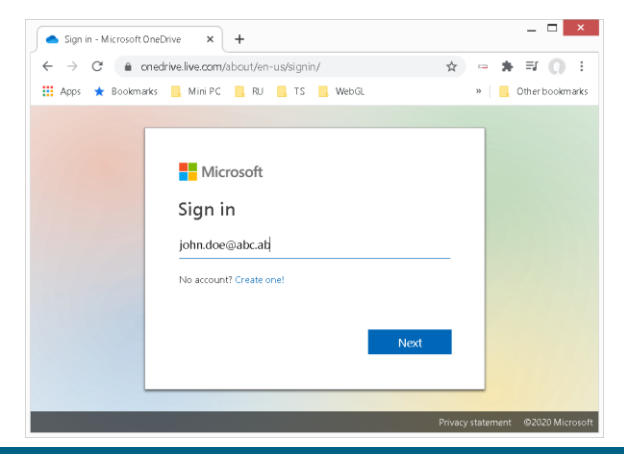

University of Maribor, Faculty of Organizational Sciences, Cybernetics & DSS Laboratory | Kidričeva cesta 55a, 4000 Kranj , Slovenia |+386 4 23 74 200 | fov.um.si | andrej.skraba@um.si | www.facebook.com/fovkrar

#### Basic Menu

| L<br>Activity    | Activity tag provides overview of recent activities in the tool. The activities can be filtered by keyword and grouped by type. Mail notifications can be setup |
|------------------|----------------------------------------------------------------------------------------------------|
| <b>E</b><br>Chat | Chat with the contacts that are within your organization. Video conversation and desktop sharing are also enabled.                                              |
| tii<br>Teams     | Show the teams of which the user is a member. Within the teams the information are structured within the channels for better overview                           |
| assignments      | Collection of all Assignments and quizzes – supported by MS Forms. The grading is also supported                                                                |
| 💼<br>Calendar    | Overview of all events. Creation of the events, according to the class schedule. The calendar is synchronized with the Outlook                                  |
| <b>C</b> alls    | Calls enable the communication with contacts. The functionality is similar to Skype enabling text and video chat                                                |
| Files            | Overview of all our files in Teams and entire MS ecosystem of the user. The files are synchronized with OneDrive                                                |
| •••              | The link to other tools, that can be included into MS Teams, like Kahoot, Forms, YouTube, Wikipedia, TeamViewer                                                 |

# Person view on Teams

|          |          |          |          | Person   |          |          |          |          |
|----------|----------|----------|----------|----------|----------|----------|----------|----------|
|          | Team 1   |          |          | Team 2   |          |          | Team n   |          |
| Chanel 1 | Chanel 2 | Chanel n | Chanel 1 | Chanel 2 | Chanel n | Chanel 1 | Chanel 2 | Chanel n |
| Posts    | Posts    | Posts    | Posts    | Posts    | Posts    | Posts    | Posts    | Posts    |
| Files    | Files    | Files    | Files    | Files    | Files    | Files    | Files    | Files    |
| Notes    | Notes    | Notes    | Notes    | Notes    | Notes    | Notes    | Notes    | Notes    |
| Assign.  | Assign.  | Assign.  | Assign.  | Assign.  | Assign.  | Assign.  | Assign.  | Assign.  |
| Grades.  | Grades.  | Grades.  | Grades.  | Grades.  | Grades.  | Grades.  | Grades.  | Grades.  |

Iniversity of Maribor, Faculty of Organizational Sciences, Cybernetics & DSS Laboratory | Kidričeva cesta 55a, 4000 Kranj , Slovenia | +386 4 23 74 200 | fov.um.si | andrej.skraba@um.si | www.facebook.com/fovkranj

# Organizational view on Teams

- Include departments
- Logically connected

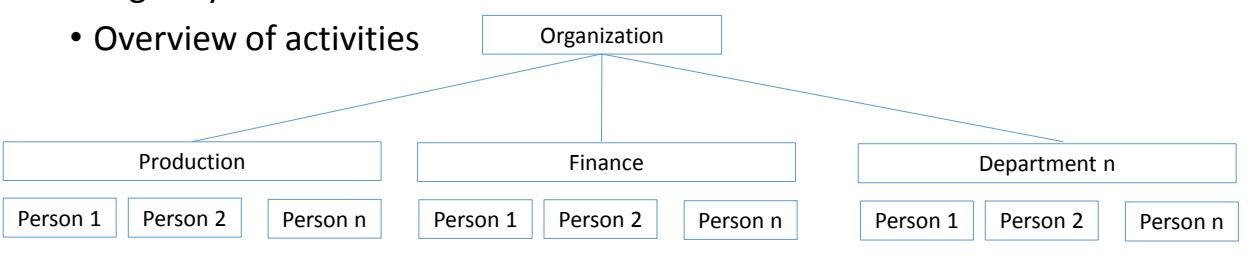

niversity of Maribor, Faculty of Organizational Sciences, Cybernetics & DSS Laboratory | Kidričeva cesta 55a, 4000 Kranj, Slovenia |+386 4 23 74 200 | fov.um.si | andrej.skraba@um.si | www.facebook.com/fovkranj

# MS Teams limits

- Number of teams a user can create: Subject to a 250 object limit
- Number of teams a user can be a member of: 1,000
- Number of members in a team: 10,000
- Number of owners per team: 100
- Number of org-wide teams allowed in a tenant: 5
- Number of members in an org-wide team: 5,000
- Number of teams a global admin can create: 500,000
- Number of teams a Microsoft 365 or Office 365 organization can have: 500,000
- Number of channels per team: 200 (includes deleted channels)
- Number of Private channels per team: 30 (includes deleted channels)
- Number of members in a Private channel: 250
- Maximum number of members in an Office 365 group that can be converted to a team: 10,000
- · Channel conversation post size: Approximately 28 KB per post

Source: https://docs.microsoft.com/en-us/microsoftteams/limits-specifications-teams

#### How to Create a Class

• Start the MS Teams – desktop app

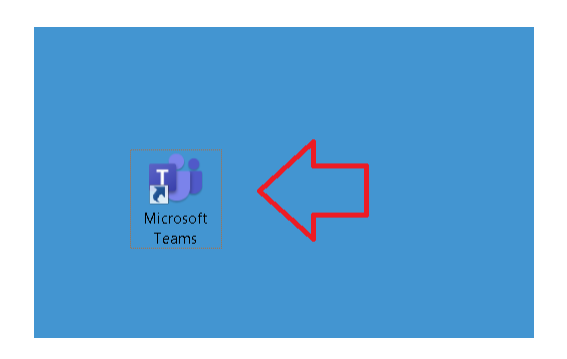

Jniversity of Maribor, Faculty of Organizational Sciences, Cybernetics & DSS Laboratory | Kidričeva cesta 55a, 4000 Kranj, Slovenia |+386 4 23 74 200 | fov.um.si |andrej.skraba@um.si | www.facebook.com/fovkranj

# How to Create a Class

• Under the Teams select Join or create team

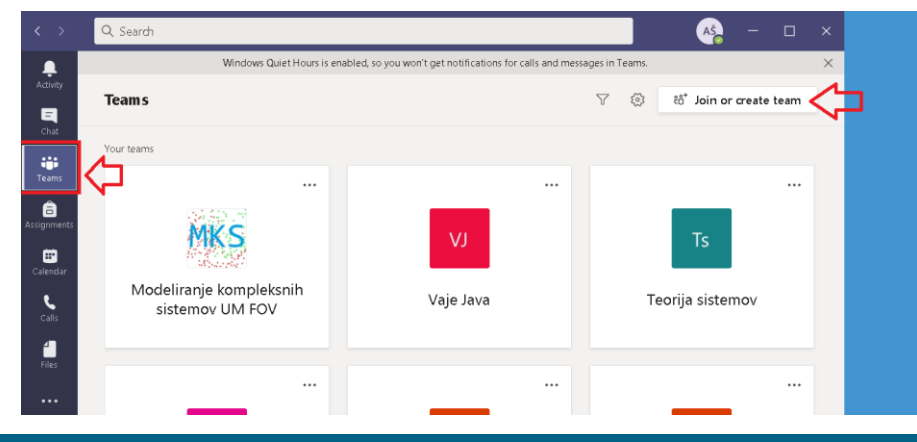

University of Maribor, Faculty of Organizational Sciences, Cybernetics & DSS Laboratory | Kidričeva cesta 55a, 4000 Kranj, Slovenia |+386 4 23 74 200 | fox.um.si | andrej.skraba@um.si | www.facebook.com/fovkranj

#### Create a team

• Click on the "Create team" button under Teams / Join or create team

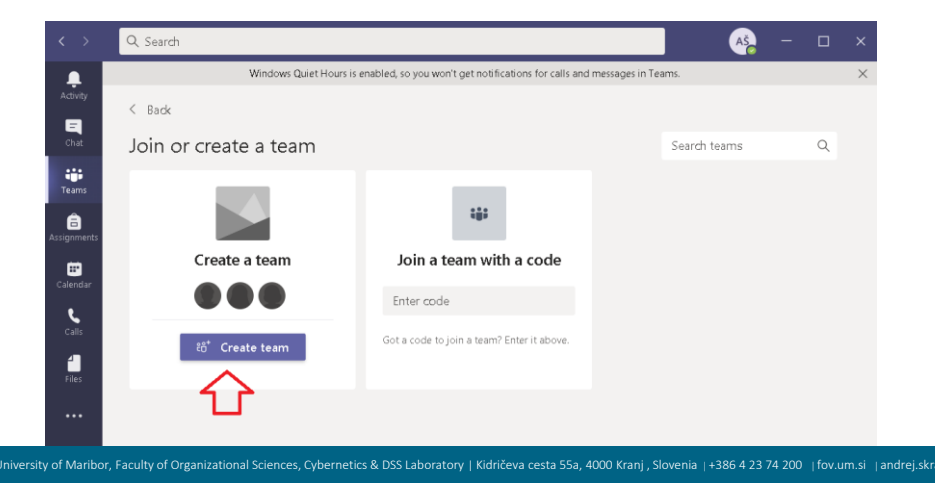

# Team type

- One can choose between different Team types
- Class enables discussions, group projects and assignments

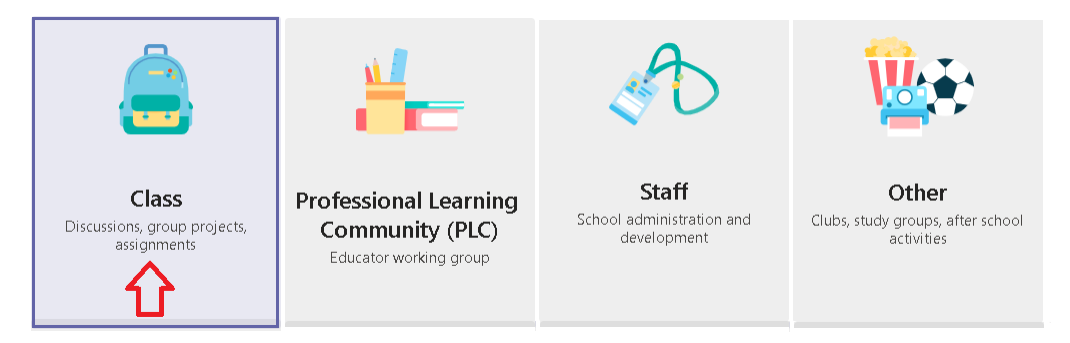

University of Maribor, Faculty of Organizational Sciences, Cybernetics & DSS Laboratory | Kidričeva cesta 55a, 4000 Kranj, Slovenia |+386 4 23 74 200 | fov.um.si | andrej.skraba@um.si | www.facebook.com/fovkranj

# Name and description

- Enter name of the class and description
- In larger setups it is good to add your department/faculty i.e. UM FOV

| Create your team                                                                                                    |                 |
|----------------------------------------------------------------------------------------------------|-----------------|
| Teachers are owners of dass teams and students participate as members. Each dass team allo<br>to create assignments and quizzes, record student feedback, and give your students a private<br>for notes in Class Notebook. | ws you<br>space |
| Name                                                                                                    |                 |
| Optimiranje in simulacija sistemov UM FOV 🦕                                                                                                    | $\odot$         |
| Description (optional)                                                                                                    |                 |
| Online dass support for the subject "Optimiranje in simulacija sistemov"                                                                                                    |                 |
| Create a team using an existing team as a template Cancel No                                                                                                    | ext             |

# Add students

- You can add students to the particular Class by entering their mail address
- In combination with moodle, you can Skip this step and inform the students about the Class setup by publishing a link to the Class

Add people to "Optimiranje in simulacija sistemov UM FOV"

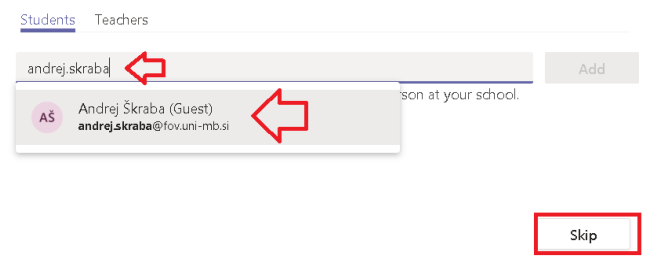

# **Class** Created

• After creation, the Class should be set up

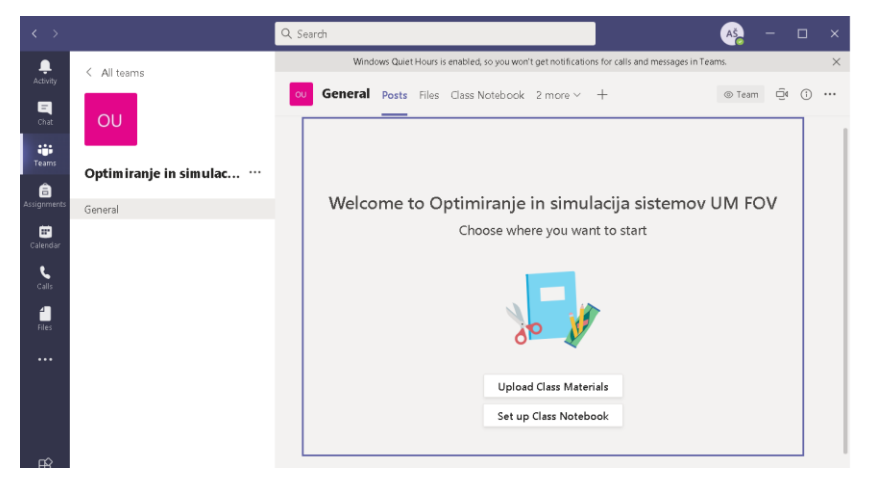

# Class Icon

• First, the icon should be changed

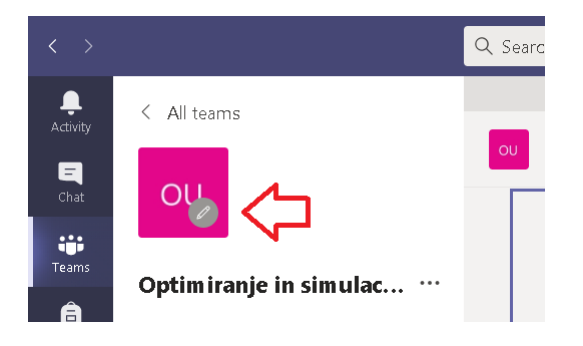

University of Maribor, Faculty of Organizational Sciences, Cybernetics & DSS Laboratory | Kidhčeva cesta 55a, 4000 Kranj, Slovenia + 386 4 23 74 200 | fov.um.si | andrej.skraba@um.si | www.facebook.com/fovkran

# Upload the icon

#### • Select the Upload Icon

Update Optimiranje in simulacija sistemov UM FOV class details

Class name

#### Optimiranje in simulacija sistemov UM FOV

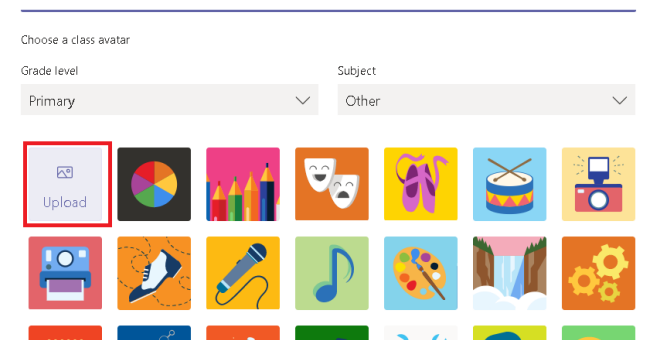

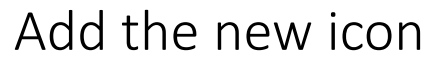

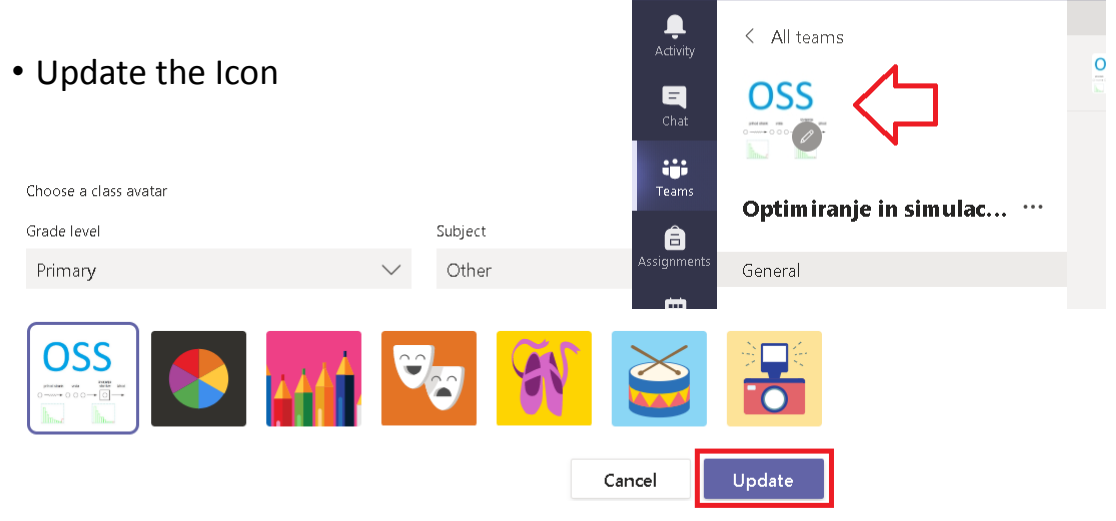

University of Maribor, Faculty of Organizational Sciences, Cybernetics & DSS Laboratory | Kidričeva cesta 55a, 4000 Kranj , Slovenia |+386 4 23 74 200 | fov.um.si | andrej.skraba@um.si | www.facebook.com/fovkrar

Q

# Class Added

 The class is among Classes tiles, the tiles can be moved around by mouse

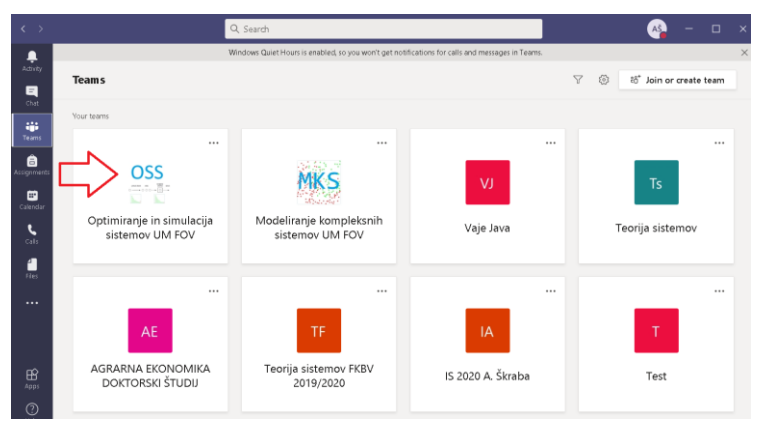

# Link

- How to link the students to the Class?
- Elypsis/Get link to team

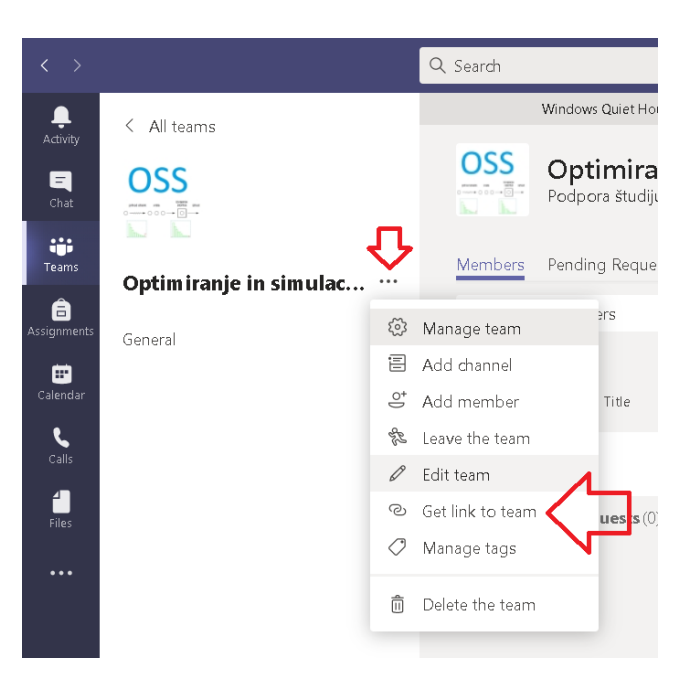

# Copy the link to clipboard

- The link to the team is displayed and selected
- Press the Copy button

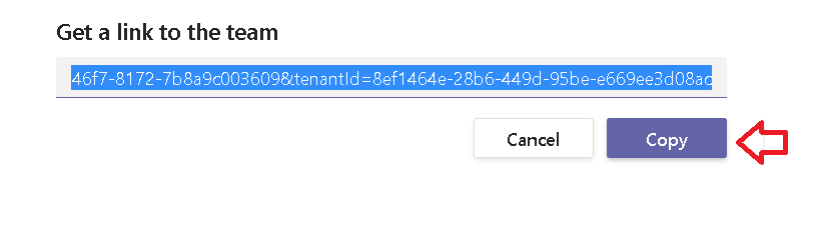

Iniversity of Maribor, Faculty of Organizational Sciences, Cybernetics & DSS Laboratory | Kidričeva cesta 55a, 4000 Kranj , Slovenia | +386 4 23 74 200 | fov.um.si | andrej.skraba@um.si | www.facebook.com/fovkranj

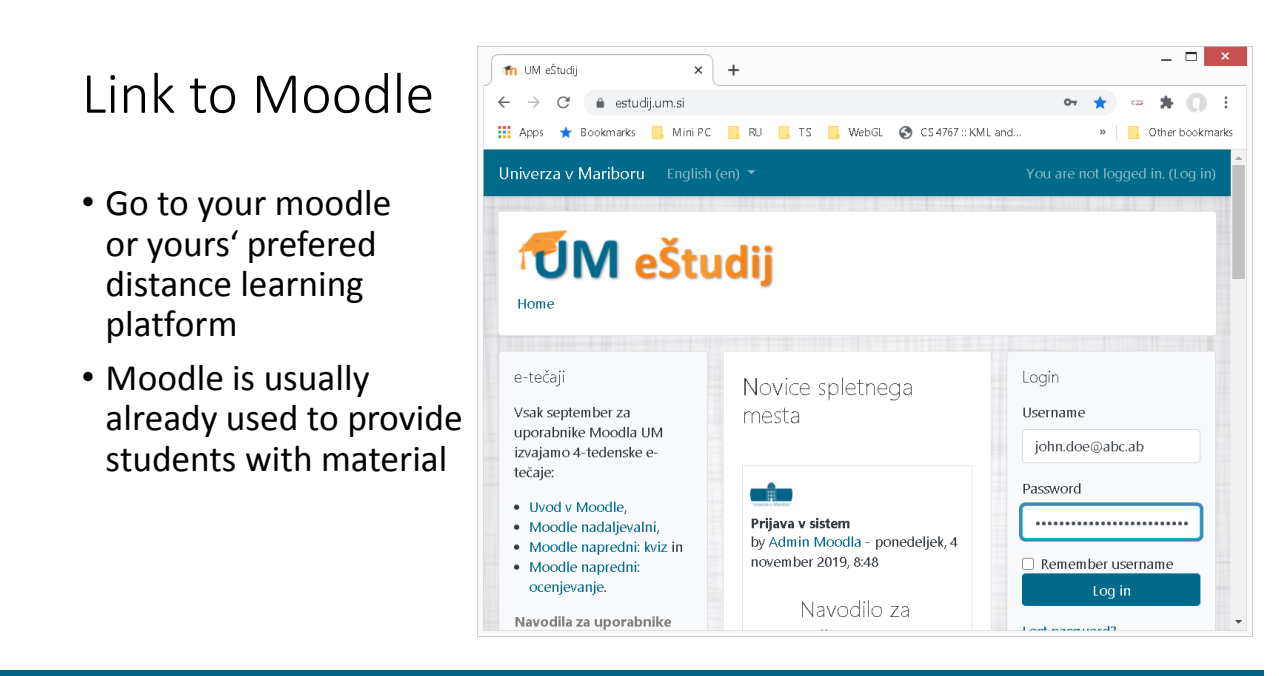

University of Maribor, Faculty of Organizational Sciences, Cybernetics & DSS Laboratory | Kidričeva cesta 55a, 4000 Kranj, Slovenia |+386 4 23 74 200 | fox.um.si | andrej.skraba@um.si | www.facebook.com/fovkranj

# Select your Class

• Select your class to provide the link to the MS Teams

| 📶 UM eŠtudij 🗙 🕂                     |                                                                              |                                                                                                    |
|--------------------------------------|------------------------------------------------------------------------------|----------------------------------------------------------------------------------------------------|
| ← → C 🗎 estudij.um.si                |                                                                              |                                                                                                    |
| 👯 Apps 🔺 Bookmarks 📒 Mini PC 📃 RU    | 📙 T.S. 📒 WebGL 🛞 CS 4767 :: KM L and 🍥                                       | 🔉 Online HTML Editor 🍯 partners 📒 javascript 📒 node js 📒 GIT 📒 Android 📒 VIM 📒                                                                                                 |
| Univerza v Mariboru Slovenščina (sl) |                                                                              |                                                                                                    |
| Koristne povezave                    |                                                                              | MAG                                                                                                    |
| Univerza v Mariboru                  |                                                                              | 7220                                                                                                    |
| moja.UM<br>Univerzitetna knjižnica   | COPTIMIRANJE IN SIMU<br>Izvajalec: Alenka Baggia<br>Izvajalec: Andrej Škraba | ACIJA SISTEMOV<br>FAKULTETA ZA ORGANIZACUSKE VEDE<br>ORGANIZACIJA IN MANAGEMENT INFORMACUSKIH SISTEMOV<br>ORGANIZACIJA IN MANAGEMENT INFORMACUSKIH SISTEMOV<br>VS<br>3<br>5308 |
|                                      | PROGRAMSKI JEZIK JAV                                                         | Α                                                                                                    |

# Enter Chapter #1

• Enter Chapter #1 in moodle under your class

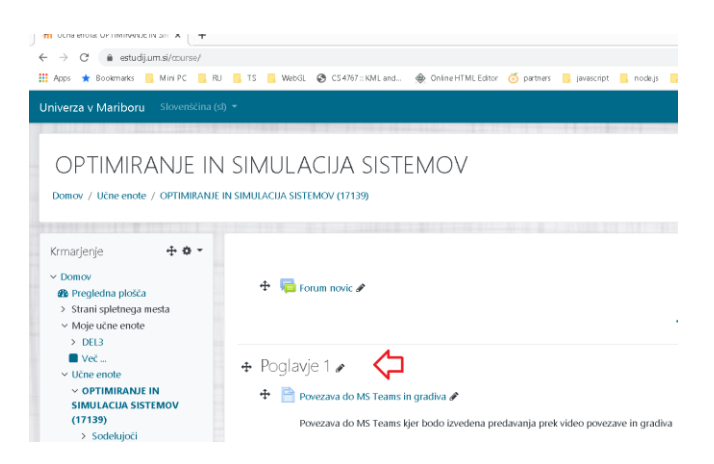

#### **Edit Preferences**

• In moodle Edit Preferences, to add the link

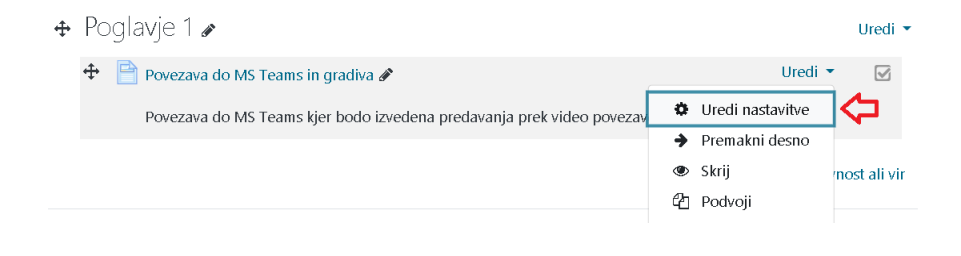

versity of Maribor, Faculty of Organizational Sciences, Cybernetics & DSS Laboratory | Kidričeva cesta 55a, 4000 Kranj , Slovenia |+386 4 23 74 200 | fov.um.si |+andrej.skraba@um.si |+www.facebook.com/fovkranj

# Add Text

• In moodle Add Text "Link to MS Teams": [link]

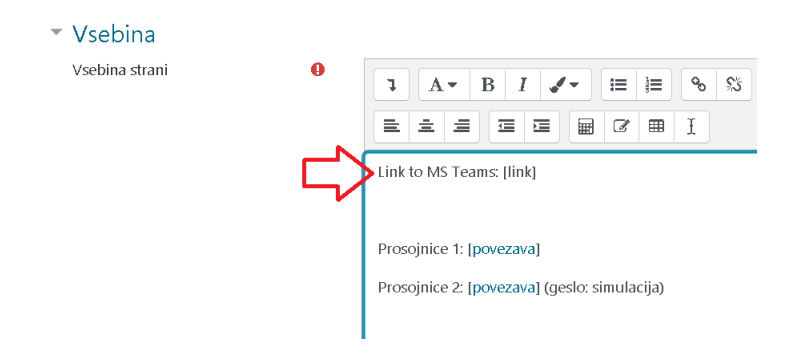

University of Maribor, Faculty of Organizational Sciences, Cybernetics & DSS Laboratory | Kidričeva cesta 55a, 4000 Kranj , Slovenia |+386 4 23 74 200 | fov.um.si | andrej.skraba@um.si | www.facebook.com/fovkrar

# Select the Text

• In moodle select the text and then press the link icon to insert the link

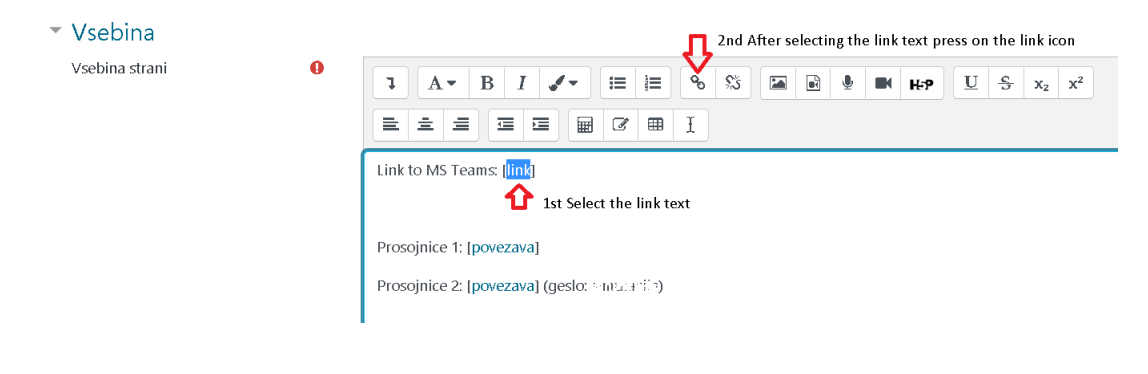

versity of Maribor, Faculty of Organizational Sciences, Cybernetics & DSS Laboratory | Kidričeva cesta 55a, 4000 Kranj , Slovenia |+386 4 23 74 200 | fov um.si | andrej.skraba@um.si | www.facebook.com/fovkranj

# Paste the link

- In moodle, we paste the link to the MS Teams Class
- × select open in new vidow and Create the Link

|    | Ustvari povezavo × |         |
|----|--------------------|---------|
| ~~ | Vnesi URL          | Se 1. 1 |
| ~  | Odpri v novem oknu | I       |
|    | Ustvari povezavo   |         |

University of Maribor, Faculty of Organizational Sciences, Cybernetics & DSS Laboratory | Kidhčeva cesta 55a, 4000 Kranj, Slovenia + 386 4 23 74 200 | fov.um.si | andrej.skraba@um.si | www.facebook.com/fovkran

# Link Established

- The link is now established (underlined)
- The student can now click the link to be redirected to MS Teams

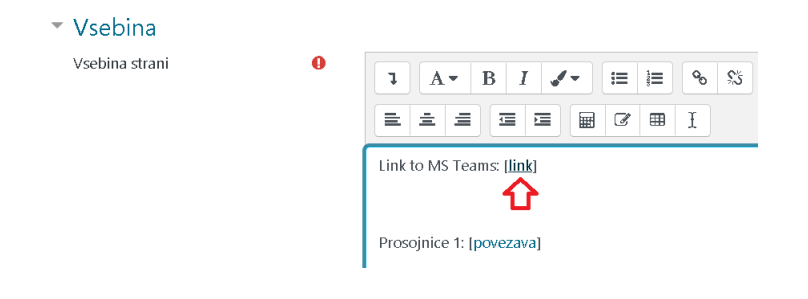

niversity of Maribor, Faculty of Organizational Sciences, Cybernetics & DSS Laboratory | Kidričeva cesta 55a, 4000 Kranj, Slovenia + 386 4 23 74 200 | fox.um.si | andrej.skraba@um.si | www.facebook.com/fovkranj

# Save the Page

• At the end, we should save the modified moodle page:

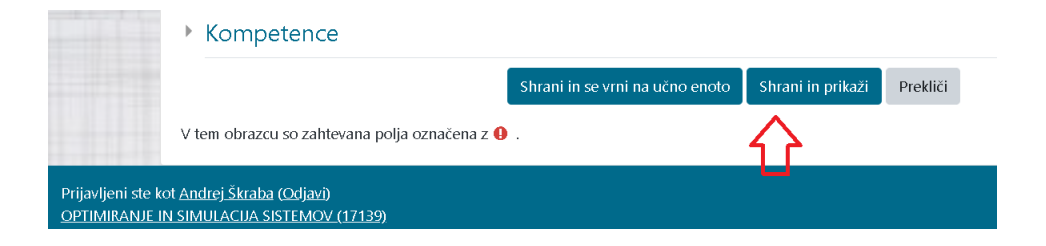

University of Maribor, Faculty of Organizational Sciences, Cybernetics & DSS Laboratory | Kidričeva cesta 55a, 4000 Kranj, Slovenia | +386 4 23 74 200 | fov.um.si | andrej.skraba@um.si | www.facebook.com/fovkran

# Test the Link

• We should test the link by pressing [povezava] ([link])

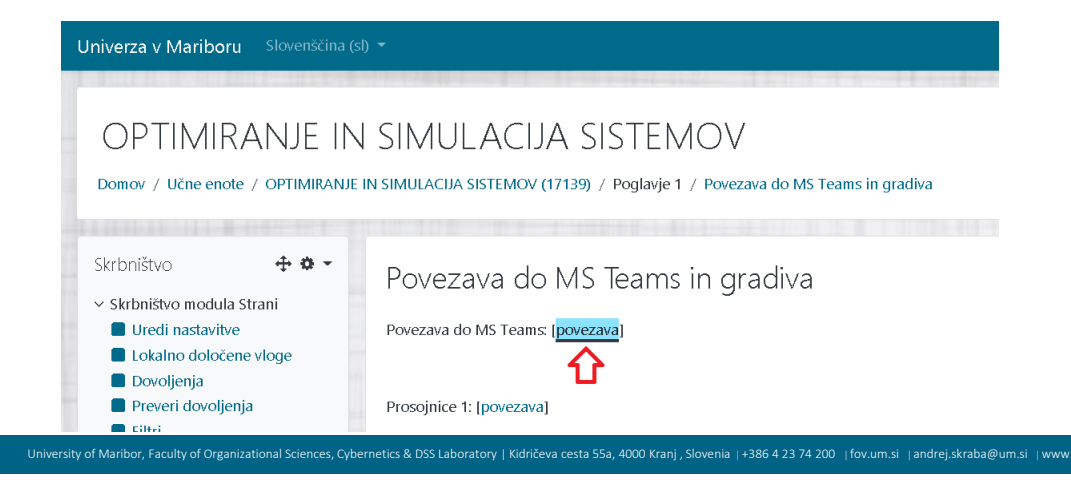

# Redirect to Browser

- The Link redirects us to Browser
- Open the link with MS Teams

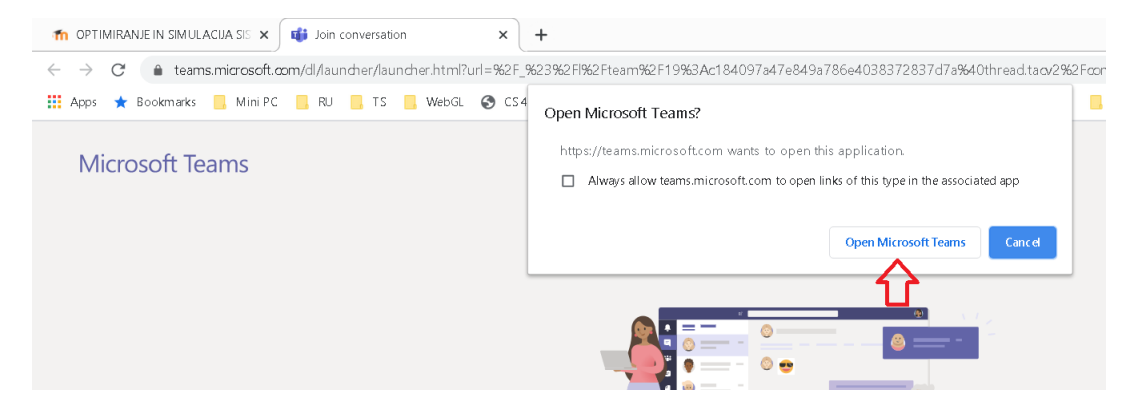

# **Entering MS Teams Class**

• We get to the MS Teams Class (OSS in our case)

| $\langle \rangle$              |                        | Q, Search                                                                               | 🚜 – 🗆 ×                   |                              | - 🗆 ×     |
|--------------------------------|------------------------|-----------------------------------------------------------------------------------------|---------------------------|------------------------------|-----------|
|                                | All teams              | Window Querthours i enabled, si you won't per notifications for cals end messages in Te | ams. X<br>⊛⊺eam Qi () ··· | 963 Fgroupid63D7596afbf-d71d | 🗙 😑 🌲 🔘 🗄 |
| Teans<br>assyments             | Optimiranje in simulac | Welcome to Optimiranje in simulacija sistemov                                           | UM FOV                    |                              |           |
| Constant<br>Constant<br>Prints |                        | Choose where you want to start                                                          |                           |                              |           |
| B Agges<br>Agges<br>redp       |                        | Mer conversion Her conversion Her per conversion                                        |                           |                              |           |
|                                |                        | Iniro+any Disossures                                                                    |                           |                              |           |

# Generating the Code - Alternative

• Alternative is to generate the access code to the class

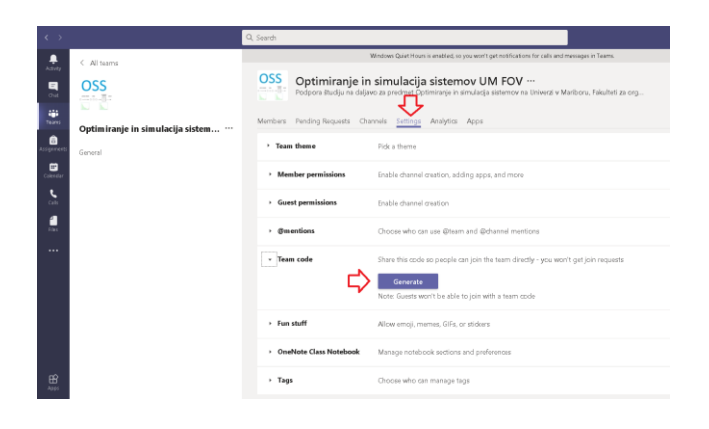

University of Maribor, Faculty of Organizational Sciences, Cybernetics & DSS Laboratory | Kidričeva cesta 55a, 4000 Kranj, Slovenia |+386 4 23 74 200 | fov.um.si | andrej.skraba@um.si | www.facebook.com/fovkran

#### The Code

#### • The code for direct access is generated

Team code
 Share this code so people can join the team directly - you won't get join requests
 v13msp7
 v<sup>3</sup> Full screen ℃ Reset Remove Ch Copy
 Note: Guests won't be able to join with a team code

#### iversity of Maribor, Faculty of Organizational Sciences, Cybernetics & DSS Laboratory | Kidričeva cesta 55a, 4000 Kranj, Slovenia |+386 4 23 74 200 | for.um.si | andrej.skraba@um.si | www.facebook.com/forvkra

# Access Directly

- One can access directly by going to MS Teams Application of Web version and enter previously generated code
- This enables the direct acces
- Anyone with the code can access
- After all students login the code could be altered and by this "random drop ins" are blocked

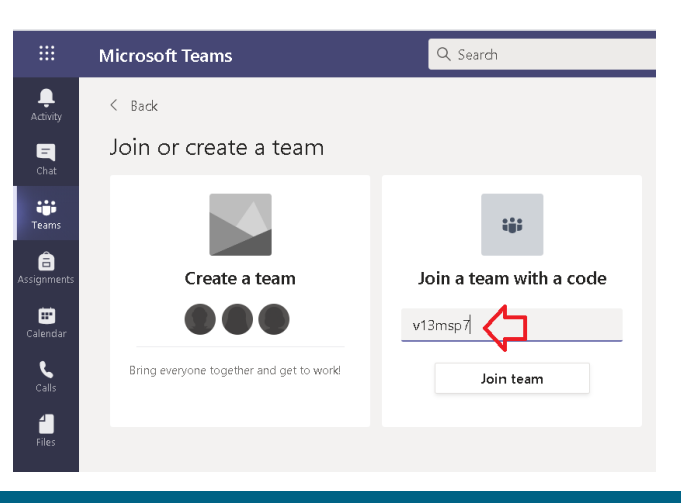

University of Maribor, Faculty of Organizational Sciences, Cybernetics & DSS Laboratory | Kidričeva cesta 55a, 4000 Kranj, Slovenia | +386 4 23 74 200 | fov.um.si | andrej.skraba@um.si | www.facebook.com/fovkranj

#### Alternative

- Alternative to putting the link to moodle Class (via materials or also Forum) would be to send the mails to the students
- The list of mail addresses should be prepared

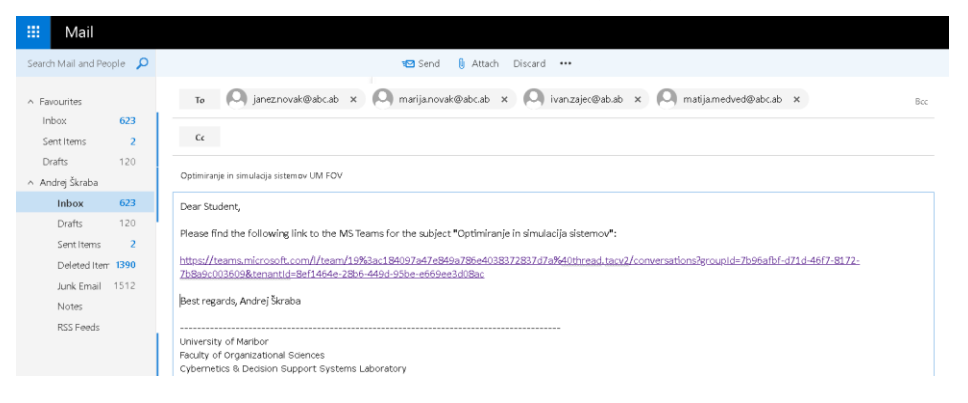

# Adding Members

 If the student does not have an MS Teams Identity, you can add her/his

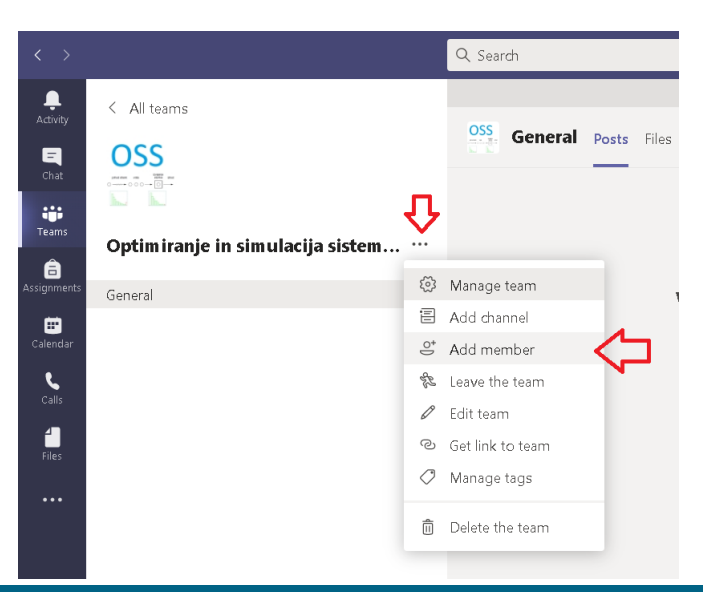

University of Maribor, Faculty of Organizational Sciences, Cybernetics & DSS Laboratory | Kidričeva cesta 55a, 4000 Kranj, Slovenia |+386 4 23 74 200 | fox.um.si | andrej.skraba@um.si | www.facebook.com/fovkrar

# **External Participants**

- If the student is in your organizational roster in our case @um.si then you can select it from the roster
- Othervise you can add external member as a guest

| Add members to Optimiranje in simulacija sistemov | UM FOV |
|---------------------------------------------------|--------|
| Students Teachers                                 |        |
| kibernetika01@gmail.com                           |        |
| Add kibernetika01@gmail.com as a guest            |        |
| N                                                 |        |
|                                                   |        |
|                                                   |        |
|                                                   | Close  |
|                                                   |        |

in honour of my mom - Dear kibernetika! Today's e-mail is very personal and speci

niversity of Maribor, Faculty of Organizational Sciences, Cybernetics & DSS Laboratory | Kidričeva cesta 55a, 4000 Kranj, Slovenia |+386 4 23 74 200 | fov.um.si | andrej.skraba@um.si | www.facebook.com/fovkranj

#### Add the Member

• Now, you can add a new Add members to Optimiranje in simulacija sistemov UM FOV external member Students Teachers User gets the notification to inbox 🕘 kibernetika01 (Guest) 🖉 🛛 Add 附 Inbox (4,730) - andrej.skraba@gm 🗙 🛛 M Prejeto (29) - kibernetika01@gma 🗙 + ← → C 🔒 mail.google.com/mail/u/1/#inbox 🏢 Apps 🔺 Bookmarks 📙 Mini PC 📒 RU 📒 TS 📒 WebGL 📀 CS4767 :: KML and... 🛞 Online HTML Editor 🍯 partners 📒 javascript 📒 node.j: Q Iščite po pošti M Gmail □ - C : - Novo Promocije 26 novih 🚓 Družabno Close Olda Dedtvareva. See Prejeto Microsoft Teams You have been added as a guest to Univerza v Mariboru in Microsoft Teams - Mi Z zvezdico Preloženo 0 Andrej Škraba Fwd: f ---- Forwarded message ——- From: Andrej Škraba <andrej.skraba@gn Pomembno

🔲 🕁 🗩 Olga Degtvareva

#### User Access

 Now user can access the MS Teams from the link in the mail

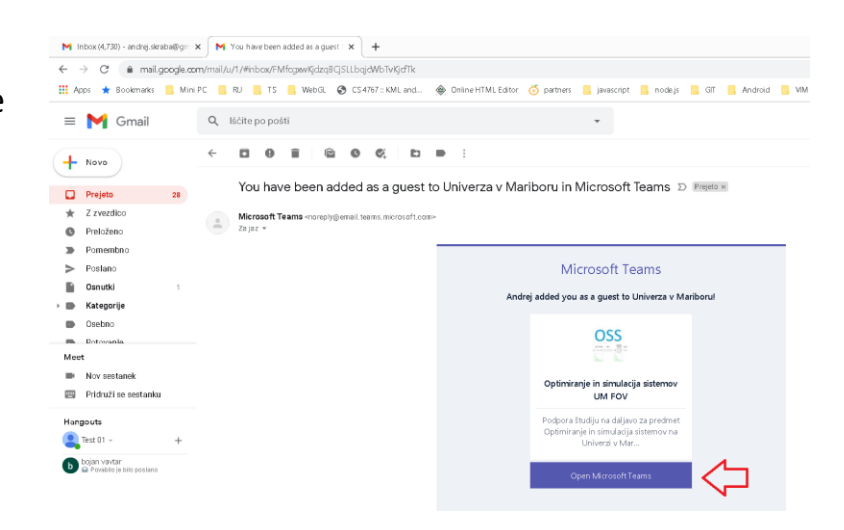

#### User Access – create an account

- User should create an account in order to get access
- Best option is, that the user gets the organizational identity
- By org. ID, the user can access full functionality

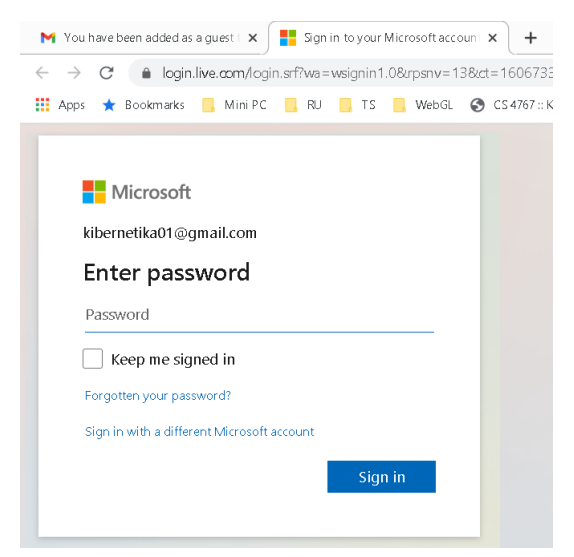

#### Channels

- Channels are dedicated sections within a team to keep conversations organized by specific topics, projects, disciplines etc.
- Files that you share in a channel are stored in SharePoint integration
- Channels are places where conversations happen and where the work actually gets done
- Channels are most valuable when extended with apps that include tabs, connectors, and bots that increase their value to the members of the team

University of Maribor, Faculty of Organizational Sciences, Cybernetics & DSS Laboratory | Kidričeva cesta 55a, 4000 Kranj , Slovenia | +386 4 23 74 200 | fov.um.si | andrej.skraba@um.si | www.facebook.com/fovkranj

# Channels (cont.)

• By default, one chanel per Team is already created - General

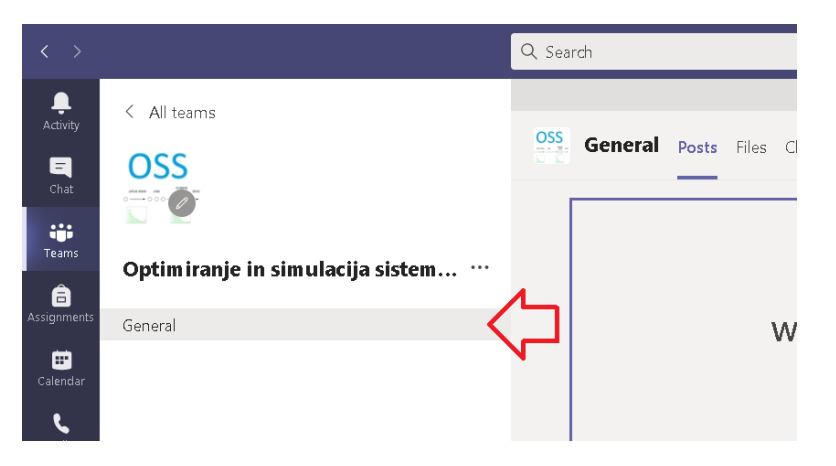

#### Creating a Channel

• Click on the elypsis (...) and select Add channel option

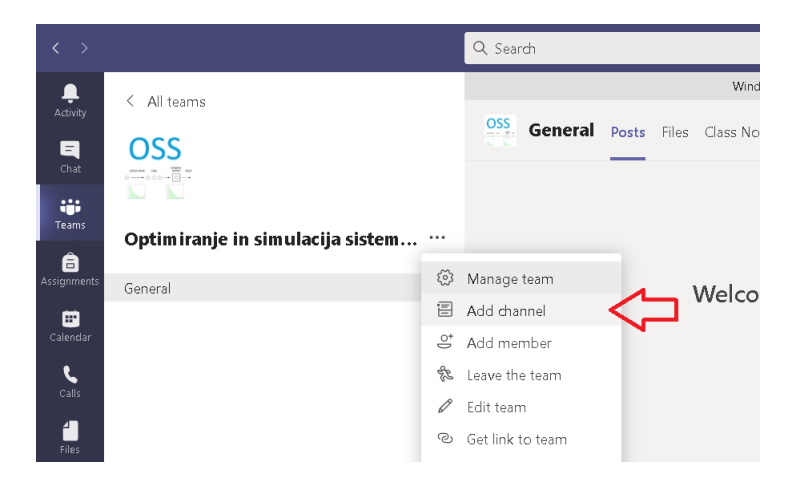

# Creating a Channel – Adding Description

Add description and select "Automatically show…"

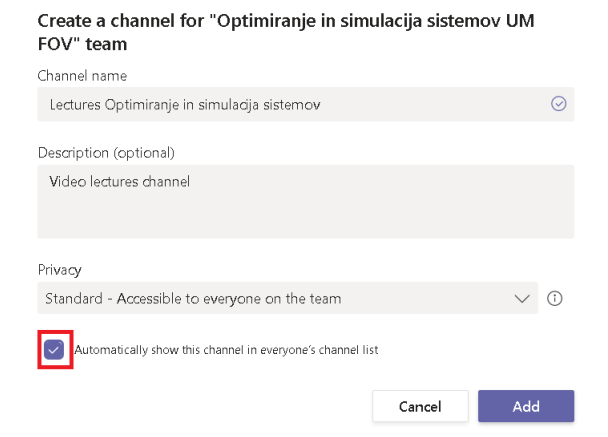

# The Channel is Created

• We should add a new conversation

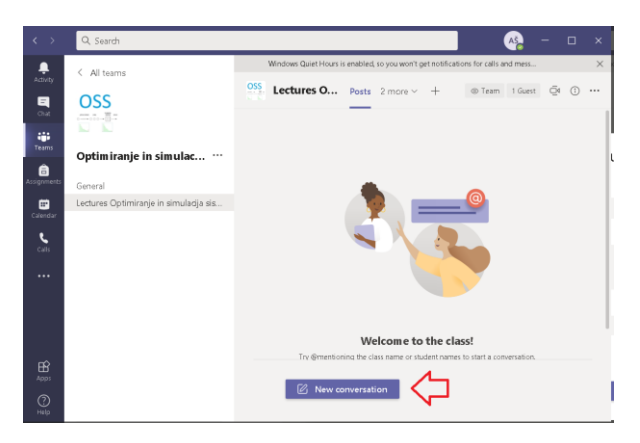

# The Channel is Created

- We can write something in discussion using @ mark
- Most important, to start the lectures, we should click on the Meet button

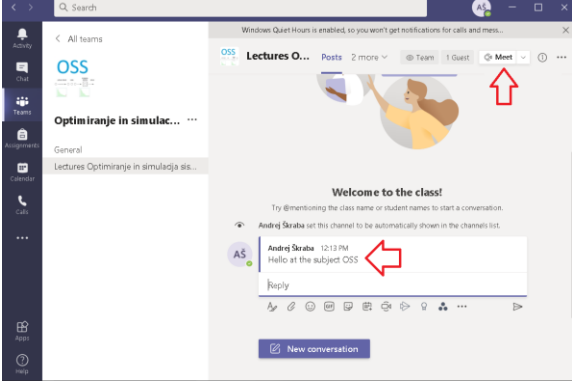

# How to Plan a Lecture, Tomorrow at 8:00?

- Go to Calendar
- Click on desired timeslot

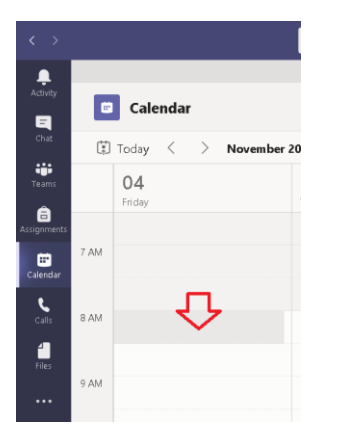

|              | Wednes Double              |                                                         |                                         |                                                                   |
|--------------|----------------------------|---------------------------------------------------------|-----------------------------------------|-------------------------------------------------------------------|
| Artisty -    | Windows Quiet Ho           | urs is enabled, so you won't get notifications for caus | and messages in Learns.                 |                                                                   |
| Calend       | ar                         |                                                         | Q4 Meet now                             | + New meeting 🗸                                                   |
| Today <      | > November 2020 - December | 2020 ~                                                  |                                         | $\boxplus$ Work week $\sim$                                       |
| 30<br>Monday | 01<br>Tuesday              | 02<br>Wednesday                                         | 03<br>Thursday                          | 04<br>Finday                                                      |
| menta        |                            |                                                         |                                         |                                                                   |
|              |                            |                                                         |                                         |                                                                   |
| 11: 8 AM     |                            |                                                         | §Pogodba o                              |                                                                   |
| les .        |                            |                                                         | zaposlitvi -<br>značilnosti,<br>vsebina |                                                                   |
| • AM         |                            | SOSS 2.<br>predavanja<br>Andrej Stratsa                 | Bojan Vavtar<br>OSS 3<br>Andrej Straba  |                                                                   |
| 10 AM        |                            |                                                         | B                                       |                                                                   |
| 8<br>11 AM   |                            | and a second                                            |                                         | Shareholder Bartharator 177                                       |
| D            |                            | sistemov - iz<br>Andrej Sienb                           | pit 🕴 🖷                                 | Raziskovalni seminar FIS 4.12.2020<br>ob @ Fri Dec 4, 2020 Tlam - |

# How to Plan a Lecture, Tomorrow at 8:00? (c.)

- Enter title
- Start time
- End time
- <u>Add Channel</u>
   <u>of subject</u>
   <u>OSS/Predavanja!</u>
- Add desc.

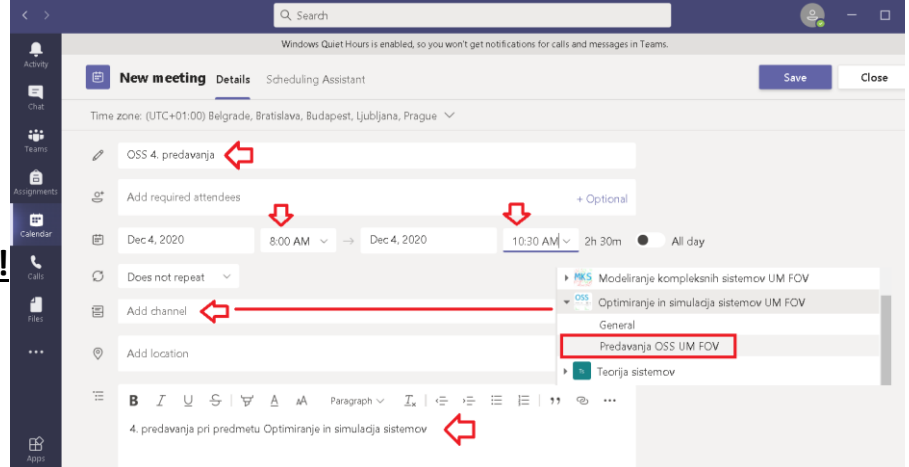

# How to Plan a Lecture, Tomorrow at 8:00? (c.)

• Lectures are planned in the Calendar

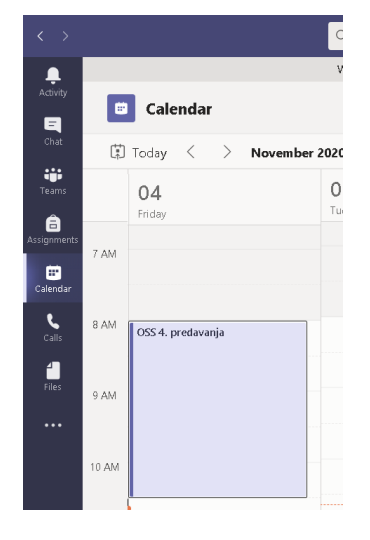

# How to Plan a Lecture, Tomorrow at 8:00? (c.)

• Students are informed about the scheduled lecture via mail

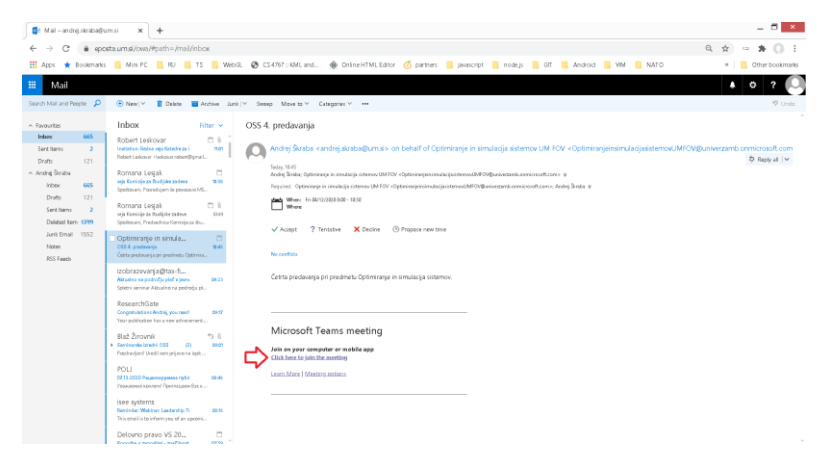

# How to Plan a Lecture, Tomorrow at 8:00? (c.)

- Now the lectures can be seen in our OSS/ Predavanja ... channel
- If you click on the lectures to test the functioning of the system ->

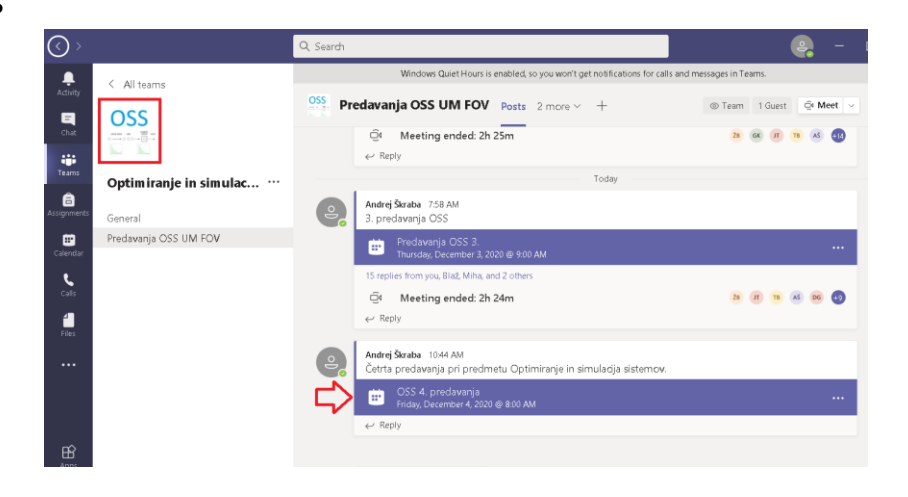

# How to Plan a Lecture, Tomorrow at 8:00? (c.)

• ... you can press the button Join

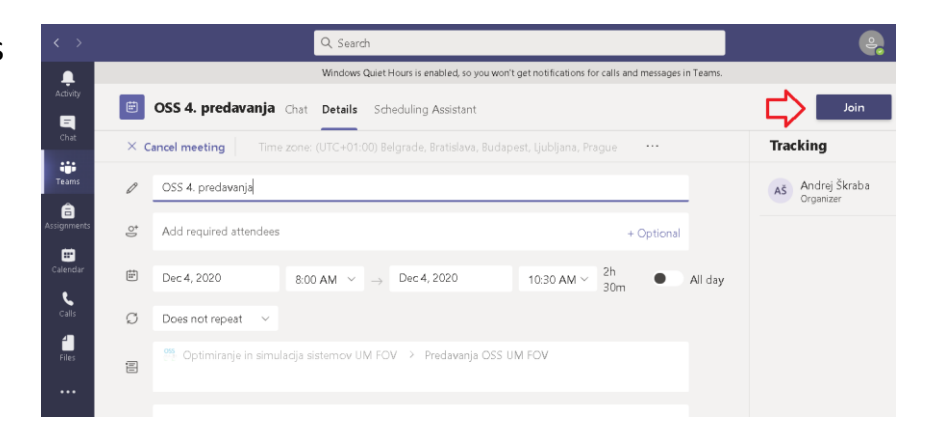

#### Prepare

• ... and Prepare yourself to start lecturing (as a test):

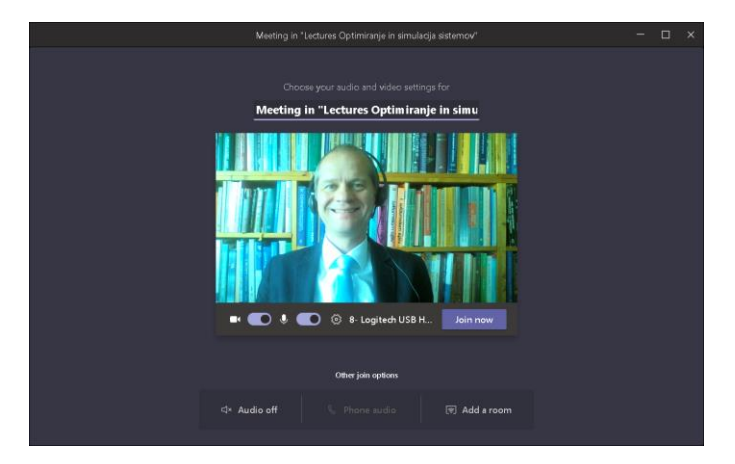

# Prepare

• When ready to start, camera and sound OK, click on "Join now"

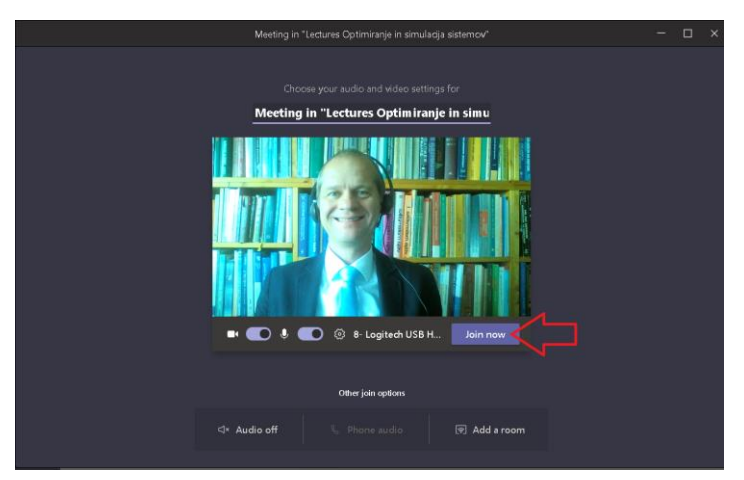

# How to send link to student(s)

• If you want to send the link to the lecture to the students, directly, maybe to someone that is not in current student group, go to (...):

| < 🕥          |                        | Q. Search  | 1                                                                                            | . – 🥵 – c                         |
|--------------|------------------------|------------|----------------------------------------------------------------------------------------------|-----------------------------------|
|              | < All teams            |            | Windows Quiet Hours is enabled, so you won't get notifications for calls a                   | ind messages in Teams.            |
| E            | OSS                    | OSS<br>CON | Predavanja OSS UM FOV Posts 2 more ~ +                                                       | ⊕ Team 1 Guest Q     Q     Meet ∨ |
|              |                        |            | Today                                                                                        |                                   |
| Tearns       | Optimiranje in simulac | e.         | Andrej Škraba 7:58 AM<br>3. predavanja OSS                                                   |                                   |
| Assignments  | General                |            | Predavanja OSS 3.                                                                            |                                   |
| E Calendar   | Predavanja OSS UM FOV  |            | Thursday, December 3, 2020 (g. 9300 AM<br>15 replies from you, Blaž, Miha, and 2 others      |                                   |
| <b>C</b> ats |                        |            | ©i Meeting ended: 2h 24m<br>← Reply                                                          | 28 /11 18 06 🚭                    |
| Files        |                        | e          | Andrej Škraba 10.44 AM<br>Četrta predavanja pri predmetu Optimiranje in simulacija sistemov. |                                   |
|              |                        |            | OSS 4. predavanja<br>Friday, December 4, 2020 @ 8:00 AM                                      | _>…                               |
|              |                        |            | Ĝi OSS 4. predavanja ended: 12s<br>← Reply                                                   | ø                                 |
| _ B\$        |                        |            |                                                                                              |                                   |

# How to send link to student(s) (cont.)

• Meeting details pops up:

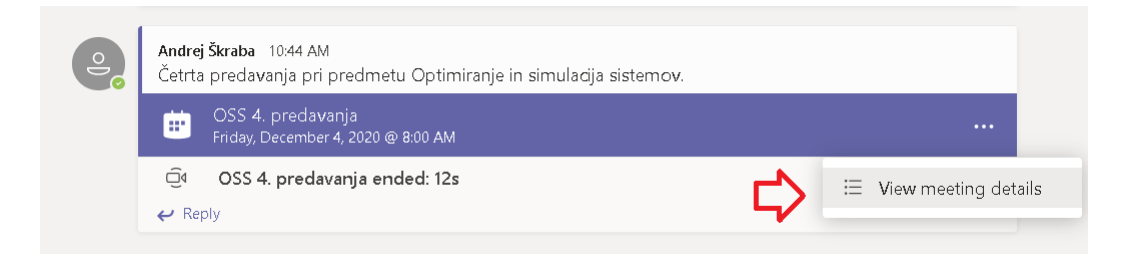

# How to send link to student(s) (cont.)

- Go to the end of meeting details on "Cick here to join the meeting"
- Right click the mouse and select "Copy Link"

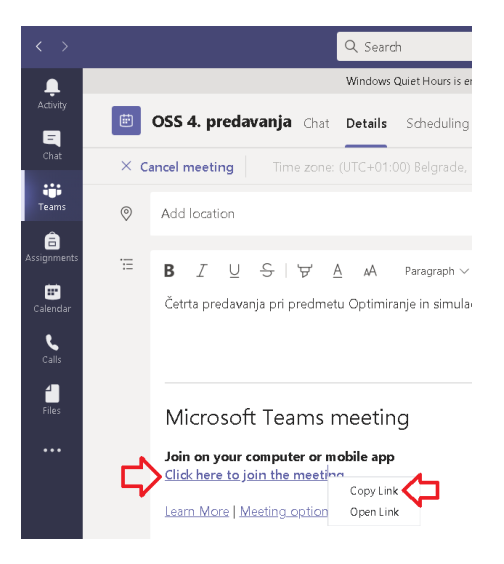

# How to send link to student(s) (cont.)

 Now, you can paste the link in your email and send it directly to student(s)

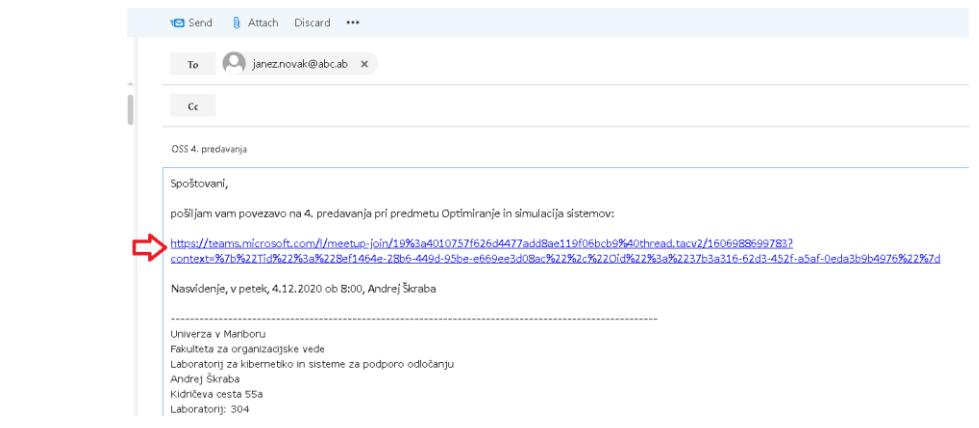

# Students Joining

- Students can see that the Meeting in "Lectures ..." has been started
- Students can Join the meeting

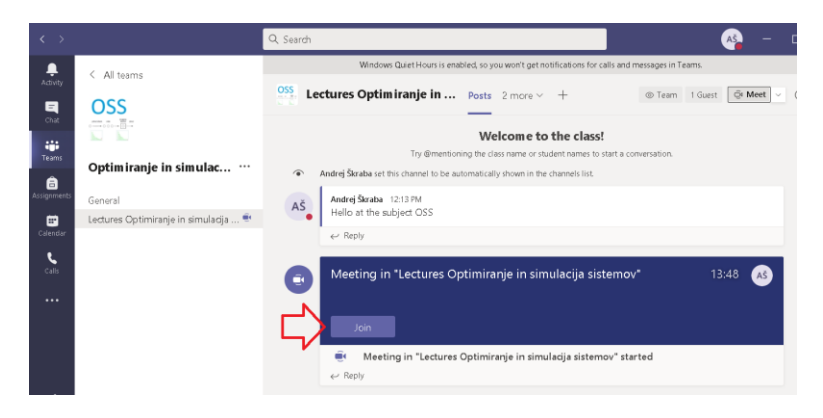

# Class LogBook

 Each start of the lectures is logged to the channel together with the discussion

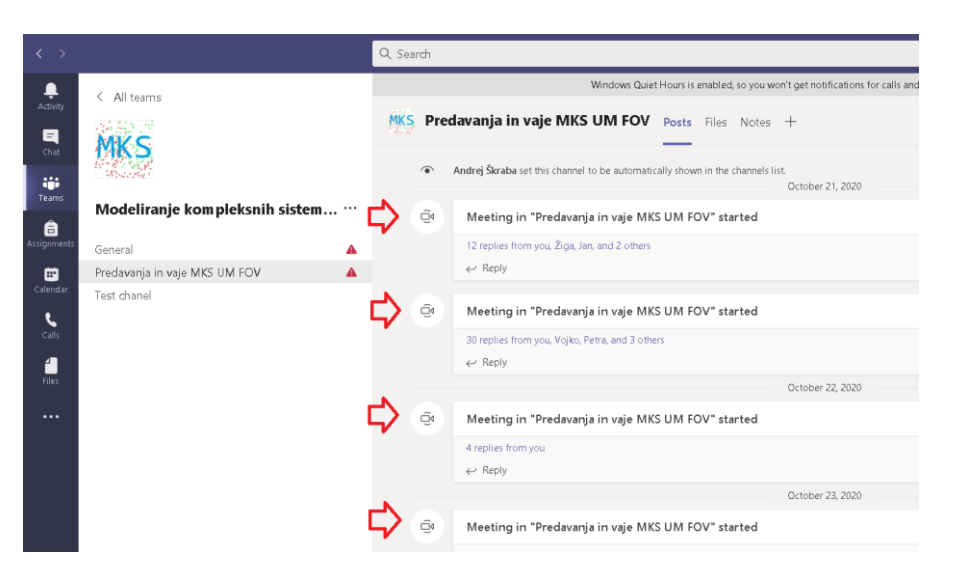

#### Lectures start

• Students can see the following interface

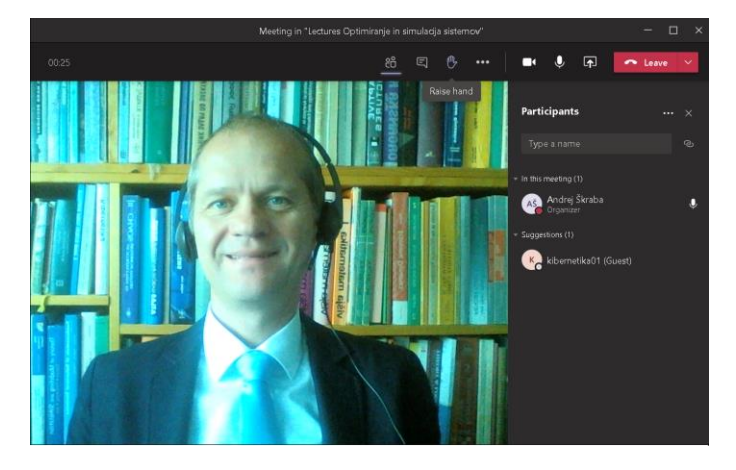

# The functionalities

• The main functionalities can be accesed via the toolbar:

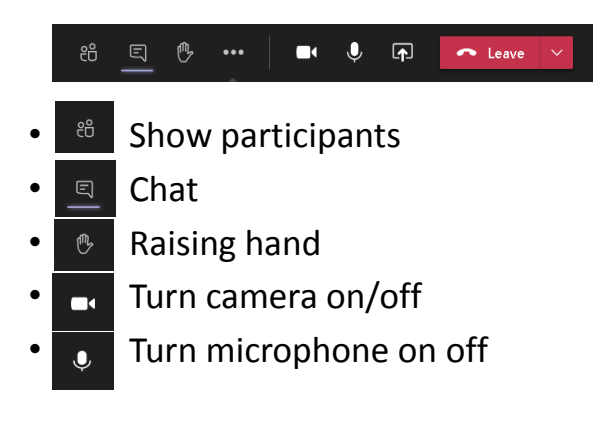

# The functionalities (cont.)

- Share screen to show the slides or table
  - Leave the lectures

#### niversity of Maribor, Faculty of Organizational Sciences, Cybernetics & DSS Laboratory | Kidričeva cesta 55a, 4000 Kranj, Slovenia | +386 4 23 74 200 | fov.um.si | andrej.skraba@um.si | www.facebook.com/fovkrar

# Share the desktop

- 1st click on the Share icon | 2nd select the destkop to share
- The Powerpoint slides and other material can be shown from the user destkop

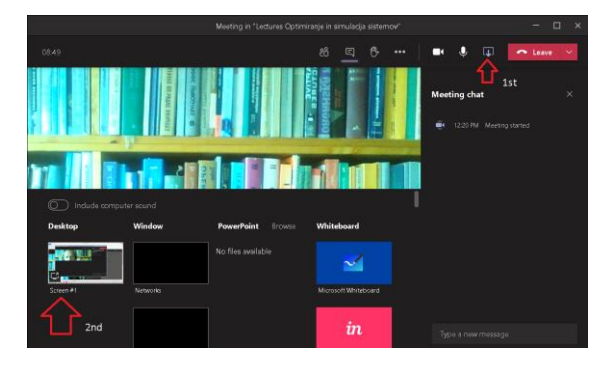

# List of Participants

- Attendance list can be downloaded by pressing (...)
- List is saved in Excel file

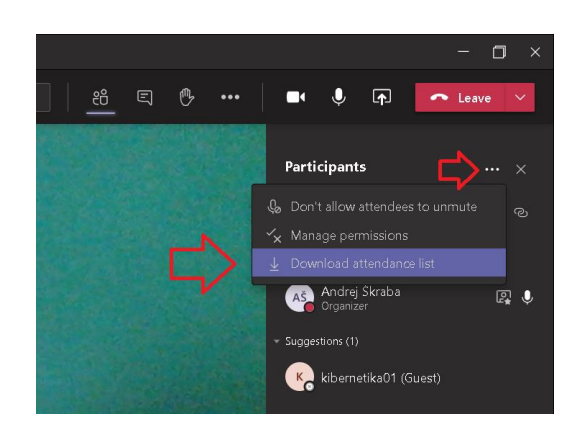

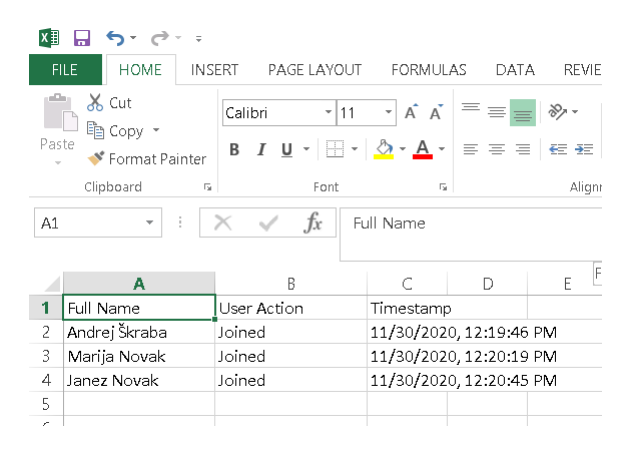

# Stop Sharing

- After start of Sharing, the desktop will be bordered with red color
- If you want to stop the Sharing, the Stop Share icon (with cross ×) should be pressed

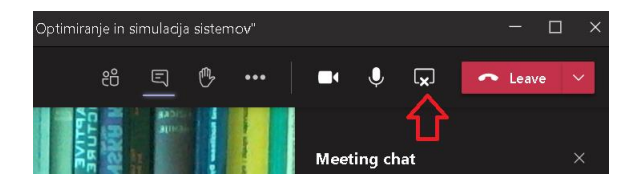

# Using Tablet

• You can also share the tablet – MS Whiteboard or some other app

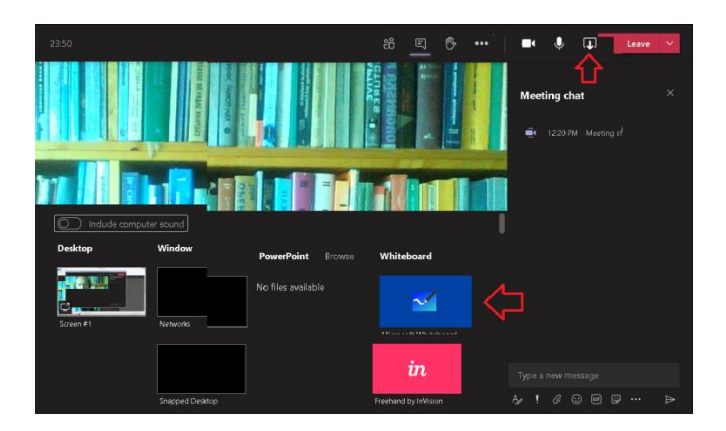

# Using Tablet

• You can also share the tablet – MS Whiteboard or some other app

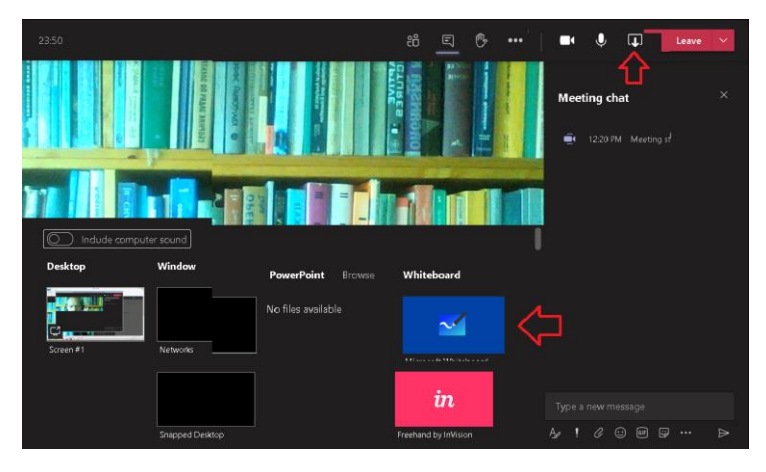

# Using Tablet (cont.)

- Example of Tablet output
- Other Applications might be more appropriate

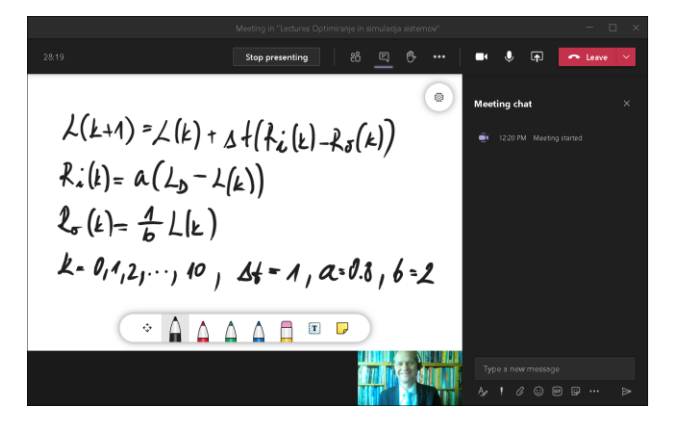

# Tablet

- Model: Wacom Bamboo CTH-661
- Affordable
- Newer models
- Easy to use

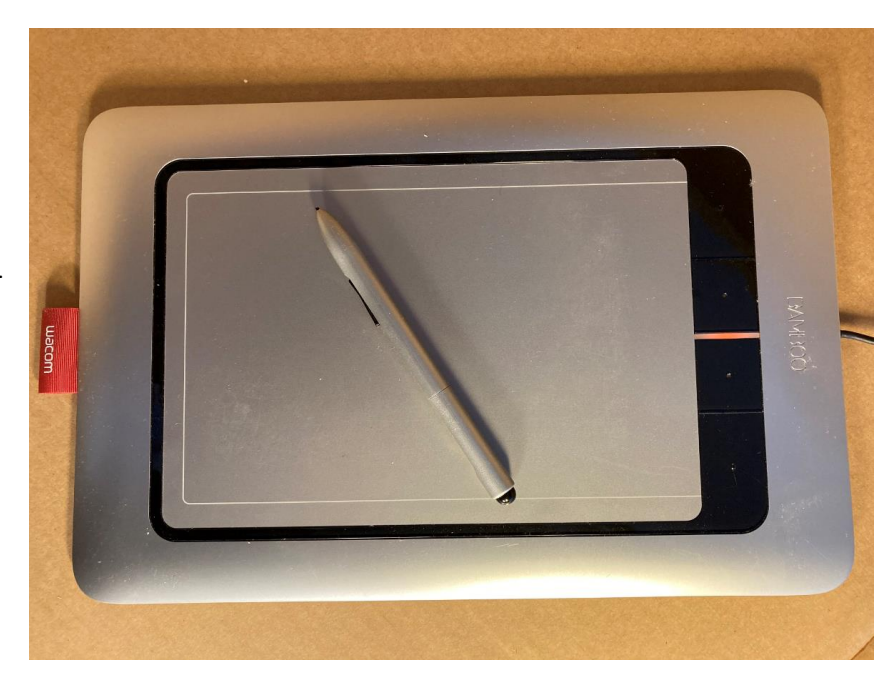

# Hybrid Approach

- 2020 changed the education branch
- Nothing will be the same
- Offline lectures put on YouTube like Khan Academy are more efficient
- 10 min short, focused videos 20 min tops
- Harder to produce quality material
- Open to public important to improve
- Discussion and evaluation of content prime importance
- Improve by Feedback

Jniversity of Maribor, Faculty of Organizational Sciences, Cybernetics & DSS Laboratory | Kidričeva cesta 55a, 4000 Kranj , Slovenia | +386 4 23 74 200 | fov.um.si | andrej.skraba@um.si | www.facebook.com/fovkranj

# Hybrid Approach (cont.)

Link from moodle to YouTube: <u>https://youtu.be/d76BTGvVpW8</u>

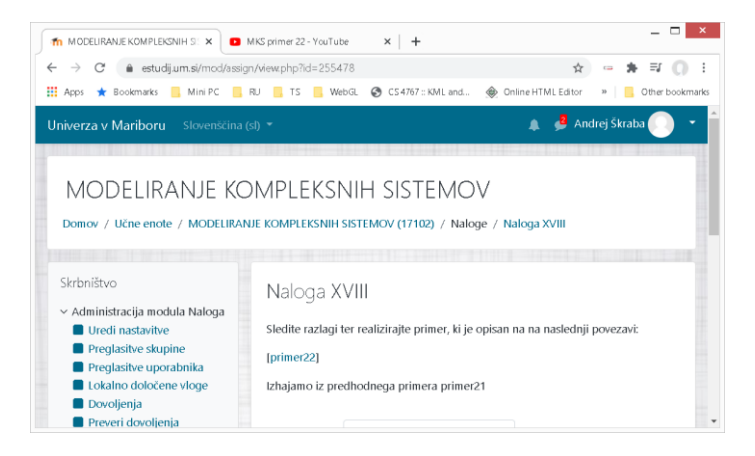

# Hybrid Approach (cont.)

- Possibility to reach broader audience
- YouTube: <a href="https://youtu.be/19X0angR\_rM">https://youtu.be/19X0angR\_rM</a>
- Could not be done by classical means

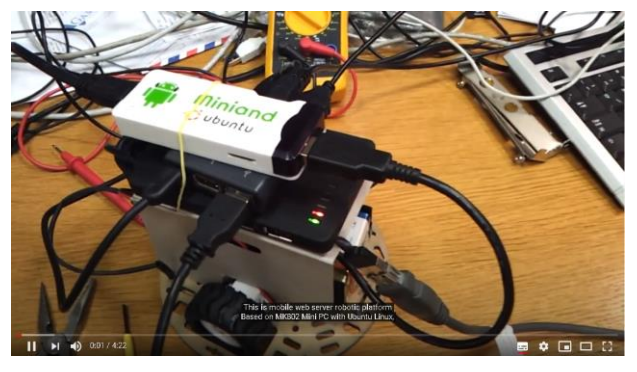

# Organizing Virtual Conference in 2020

- Euromicro DSD/SEAA 2020 Conference
- Organizing conference in the time of pandemic is a challenging task
- Entire classical setup should be transformed to the virtual one
- Difference:
  - Costs
    - Ecological impact
  - Time
- However, virtual conferences negatively impacts the GDP
- Find a new way to achieve the real communication
- · Social impact that is lost in virtual meetings
- Challenging task for the future

# Technologies

- Zoom 7 licences
- 6 paralel tracks up to 100 participants
- 1 plenary track with up to 300 participants
- Upload the videos and slides before the conference
- DropBox for upload of the videos
- Application to preview the uploaded material
- YouTube upload of videos
- Euromicro YouTube channel established
- Long lasting value

Iniversity of Maribor, Faculty of Organizational Sciences, Cybernetics & DSS Laboratory | Kidričeva cesta 55a, 4000 Kranj, Slovenia | +386 4 23 74 200 | fov.um.si | andrej.skraba@um.si | www.facebook.com/fovkran

# Organizational Aspect

- Local organizing commitee: 7 members present all the time to cover 1 keynote and 6 parallel sessions
- Each session leader had two computers:
  - As a meeting leader
  - As a participant to see the screen of the participants
- Recording of the talks
- Assistance at the presentations

# Organization

- Team members in the PC equiped classroom
- From home
- Remote work

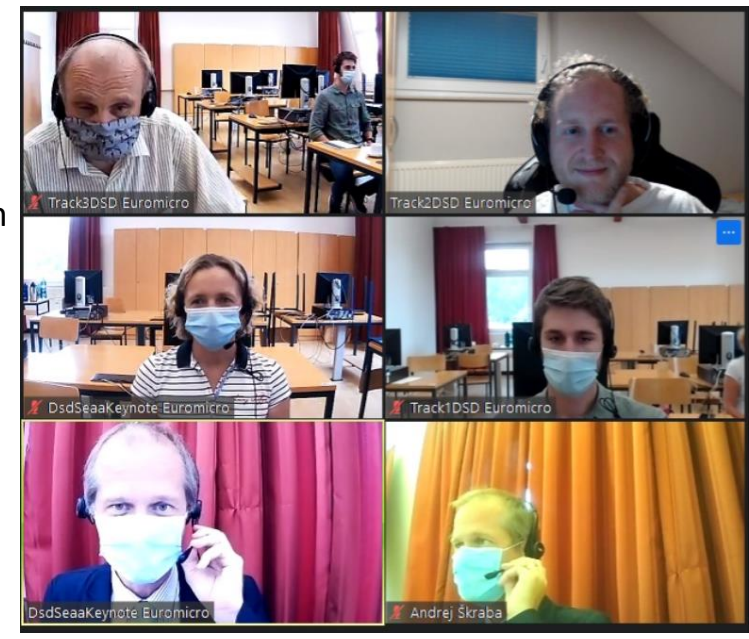

iniversity of Maribor, Faculty of Organizational Sciences, Cybernetics & DSS Laboratory | Kidričeva cesta 55a, 4000 Kranj, Slovenia + 386 4 23 74 200 | fov.um.si | andrej.skraba@um.si | www.facebook.com/fovkranj

# Zoom Caveats

• Global crush in August

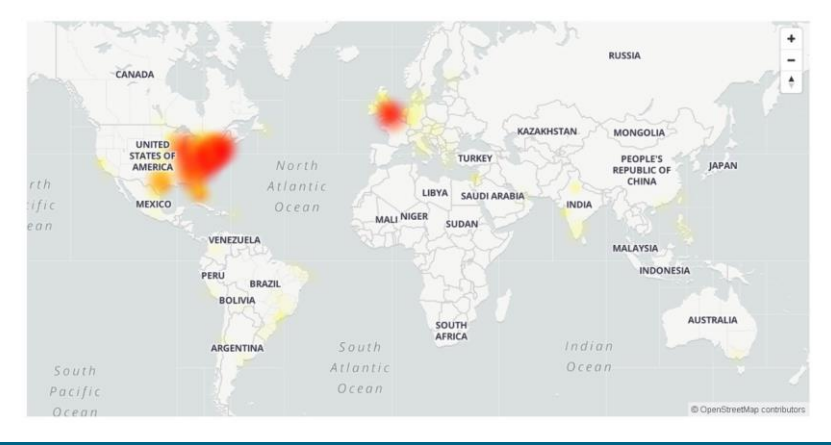

University of Maribor, Faculty of Organizational Sciences, Cybernetics & DSS Laboratory | Kidričeva cesta 55a, 4000 Kranj , Slovenia |+386 4 23 74 200 | fov.um.si | andrej.skraba@um.si | www.facebook.com/fovkran

# Zoom Caveats (cont.)

- Good to have alternative plan
- MS Teams
- YouTube pre-uploaded videos

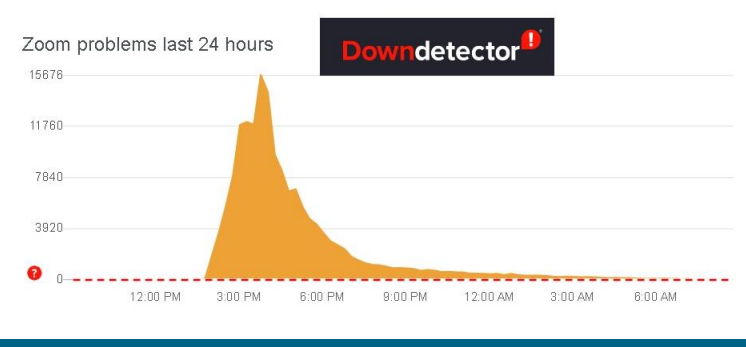

S Euromicro DSD/SEAA 2020

Zoom

× + 

Euromicro DSD/SEAA 2020

#### Access

- Lecture Rooms Switchboard was prepared on the conference site
- Participants can select the desired track
- Passwords were used, distributed before the conference

| Track      | Button (click to open Zoom session) | Active                      |
|------------|-------------------------------------|-----------------------------|
| Track1DSD  | Track1DSD                           | elect your Active M<br>rack |
| Track2DSD  | Track2DSD                           |                             |
| Track3DSD  | Track3DSD                           |                             |
| Track1SEAA | Track1SEAA                          |                             |
| Track2SEAA | Track2SEAA                          |                             |
| Track3SEAA | Track3SEAA                          |                             |
| Keynotes   | Keynotes                            |                             |

The conference will be conducted using Zoom virtual meetings software. Please check the technology bel the working of the Zoom each work day MO-FRI between 14:00 and 15:00 (CEST (Central European Sun

Call For Papers

Main

# Results

• Euromicro YouTube Channel was established

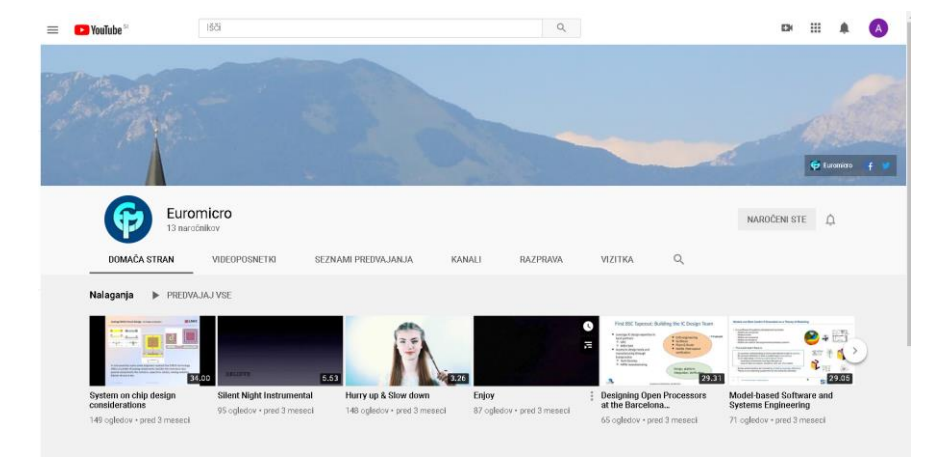

# Comparison to Zoom

- Zoom is easier for quick setup
  - No confusion
  - Easily accessible link
  - Technically excellent
  - Easy navigation
  - Affordable licensing
- MS Teams
  - Harder to get yourself around
  - Important advantage if your organization is already using MS products:
    - Integration with Microsoft Ecosystem
    - Benefits integrating with other applications

# Future

- One could anticipate, that the moodle will incorporate the web videoconferencing possibility
- Combination with YouTube broader audience in science is important
- · Possibility to get the comments and discussion
- Environmental aspect
- Lowering of the cost

University of Maribor, Faculty of Organizational Sciences, Cybernetics & DSS Laboratory | Kidričeva cesta 55a, 4000 Kranj, Slovenia |+386 4 23 74 200 | fov.um.si | andrej.skraba@um.si | www.facebook.com/fovkranj

# Sources

- MS Teams (2020) https://www.microsoft.com/en-US/microsoft-365/microsoft-teams, Accessed: 30.11.2020
- UM ICT Coordinators' Group (2020) Predavanja na daljavo UM, https://univerzamb.sharepoint.com/sites/PredavanjanadaljavoUM, Accessed: 30.11.2020, Internal documentation
- A. K. Porenta (2020) FOV delavnica MS Teams, Internal documentation
- MS Teams Limits (2020) https://docs.microsoft.com/enus/microsoftteams/limits-specifications-teams, Accesed: 30.11.2020